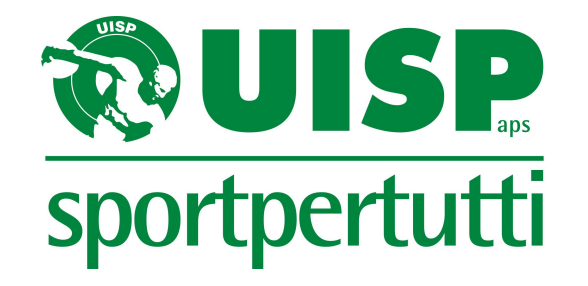

# AppUISP

# La AppUISP - Accesso

La app in apertura, inserire username (l'indirizzo e-mail rilasciato all'atto del tesseramento) e la password per accedere.

Per recuperare la password o nel caso si acceda per la prima volta selezionare la voce "REGISTRATI/RECUPERA PASSWORD" ed inserire l'e-mail rilasciata all'atto del tesseramento e il codice fiscale.

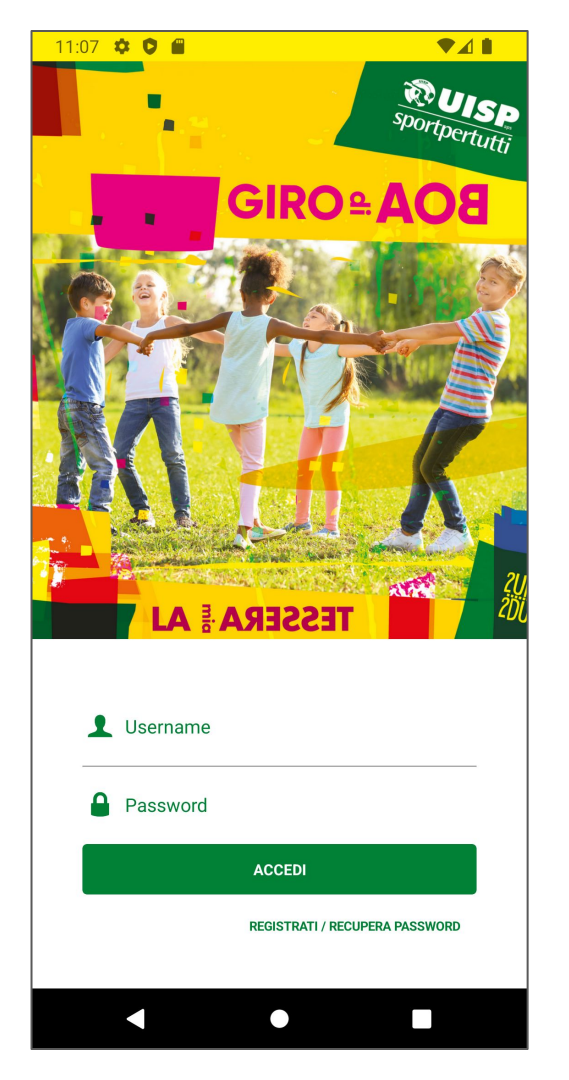

## La tessera UISP #1/3

Successivamente al login, nel caso l'e-mail faccia riferimento a più anagrafiche, sarà possibile selezionare il profilo con cui accedere.

Al contrario, se l'e-mail fa riferimento ad un'unica anagrafica verranno direttamente visualizzate la tessera, le schede di attività e tutte le funzioni disponibili per il socio. (vedi slide successiva)

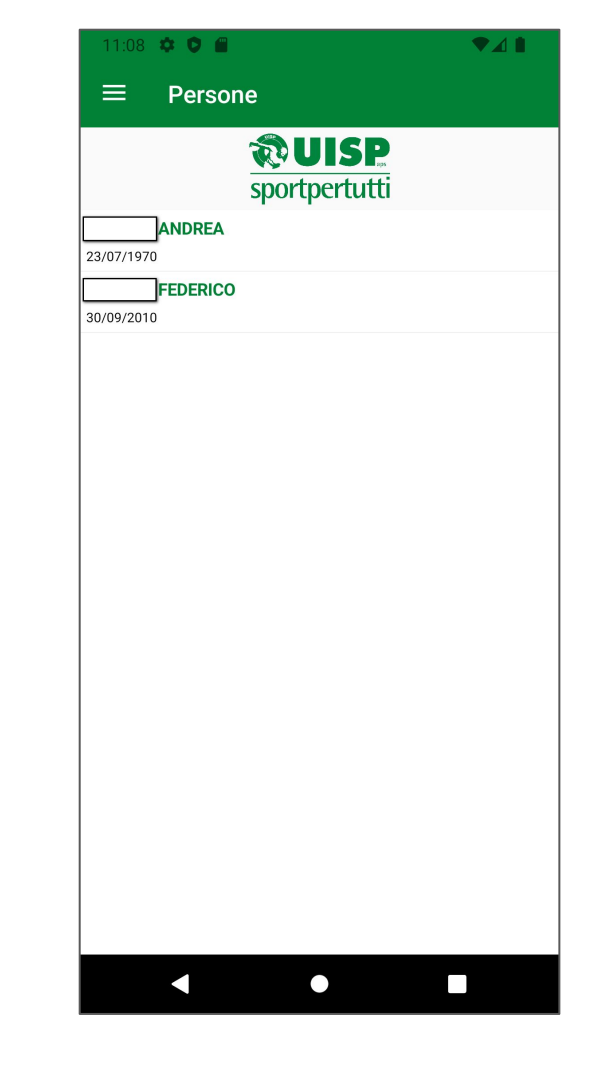

### La tessera UISP #2/3

La schermata principale della AppUISP mostra l'elenco delle tessere, la scadenza del certificato medico e il nuovo pulsante "MONDO UISP".

Selezionando una tessera sarà disponibile il dettaglio della stessa (vedi slide successiva).

| 11:08 🌣 오 🖀                                                                                                    |                     |  |  |  |  |  |  |
|----------------------------------------------------------------------------------------------------|---------------------|--|--|--|--|--|--|
| ← Tessere                                                                                                    | Q                   |  |  |  |  |  |  |
| sportpertutti                                                                                                    |                     |  |  |  |  |  |  |
| MONDO UISP                                                                                                    |                     |  |  |  |  |  |  |
| SCADENZA CERTIFICATO: 12/01/2023 (AGON                                                                                                    | ISTICO)             |  |  |  |  |  |  |
| TESSERA: D                                                                                                    | n° <b>220191464</b> |  |  |  |  |  |  |
| DIRIGENTE                                                                                                    |                     |  |  |  |  |  |  |
| COMITATO DI:                                                                                                    | L02                 |  |  |  |  |  |  |
| IL PRESIDENTE DELLA SOCIETÀ SPORTIVA:                                                                                                    | >                   |  |  |  |  |  |  |
| TESSERA: SA                                                                                                    | n° <b>229014783</b> |  |  |  |  |  |  |
| SCHEDA ATTIVITA'                                                                                                    | L41                 |  |  |  |  |  |  |
| ATTVITA: ATLETICA LEGGENA CORSA SU STRADA<br>NATO/A IL: 23/07/1970 DATA RILASCIO: 03/11/2021<br>IL PRESIDENTE DELLA SOCIETÀ SPORTIVA:      | >                   |  |  |  |  |  |  |
| ATTIVITA: ATLETICA LEGGENA CORSA SU STRADA<br>NATO/A IL: 23/07/1970 DATA RILASCIO: 03/11/2021<br>IL PRESIDENTE DELLA SOCIETÀ SPORTIVA:     | n° 229023721        |  |  |  |  |  |  |
| ATTIVITA: ATLETICA LEGGERA CORSA SU STRADA<br>NATO/A IL: 23/07/1970 DATA RILASCIO: 03/11/2021<br>IL PRESIDENTE DELLA SOCIETÀ SPORTIVA:<br> | n° 229023721        |  |  |  |  |  |  |

## La tessera UISP #3/3

Selezionando una tessera dall'elenco principale verrà visualizzato il dettaglio, comprensivo della foto (che il socio può caricare autonomamente) e, in basso, le card formazione se acquisite.

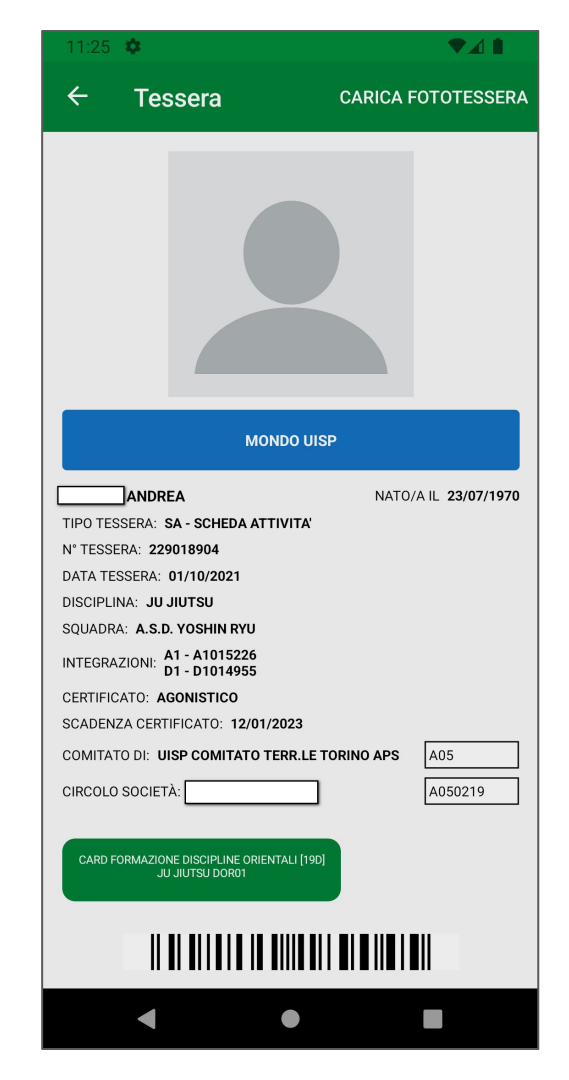

# Mondo Uisp #1/3

La nuova sezione MONDO UISP permette l'accesso a diverse sezioni tematiche. Le metodologie applicate alla profilazione del socio permettono di selezionare i contenuti più pertinenti sulla base di dati quali:

- Le discipline praticate
- La ASD/SSD e il comitato di riferimento
- La carica ricoperta all'interno della ASD/SSD o del Comitato Territoriale (Es: dirigente, presidente, amministratore, consigliere, etc...).

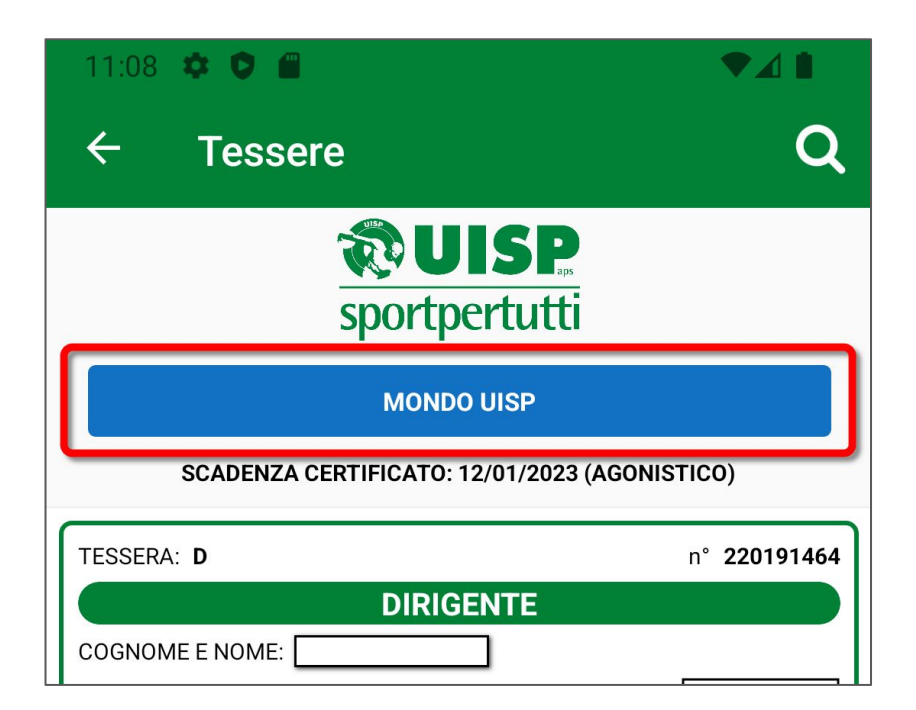

# Mondo Uisp #2/3

Esempio di visualizzazione delle sezioni tematiche nel caso il socio sia un dirigente di una ASD/SSD o di un comitato territoriale UISP. Un socio "semplice" non vedrà i servizi per le associazioni e le società sportive e le polize Marsh per le ASD

|                                                                                                    | Ri UISp<br>Soutpertuiti |
|----------------------------------------------------------------------------------------------------|-------------------------|
| Servizi per le associazioni e le<br>società sportive                                                                                 | Ð                       |
| <b>Uispress</b><br>Agenzia Settimanale di cultura e sport sociale                                                                    | ٢                       |
| Pagine Uisp<br>Newsletter di consulenze, marketing e<br>opportunità per i soci Uisp                                                  | Ð                       |
| Le polizze assicurative Marsh<br>dedicate alla tua ASD<br>Le offerte assicurative in convenzione con il<br>broker assicurativo Marsh | ٩                       |
| Le polizze assicurative Marsh<br>dedicate ai Soci<br>Le offerte assicurative in convenzione con il<br>broker assicurativo Marsh      | Ð                       |

### Mondo Uisp #3/3 Alcune schermate di esempio

3%

| 10:49 🖻 🌡 🖬 🔹 🛞 🏶                                                                                                    | 🗟 al 86% 💼 |                                                                                                    |
|----------------------------------------------------------------------------------------------------|------------|----------------------------------------------------------------------------------------------------|
| ← MondoUisp                                                                                                    |            |                                                                                                    |
| G Indietro 🖌 Home                                                                                                    |            | -1:22 暋 © ◎ •                                                                                                    |
| Servizi per le Associazioni e le So<br>sportive                                                                      | ocietà     | 3 Indietro 🛛 🛠 Home                                                                                                    |
| Cerca nei contenuti                                                                                                  |            | Servizi per le Associazioni e le Società<br>sportive                                                                                                    |
| CIRCOLARI<br>Le note informative che esaminano le<br>novità normative e giurisprudenziali                            | Ð          | CIRCOLARE N. 81/2021-2022 -<br>AGGIORNAMENTI SU CONTRIBUTO A<br>FONDO PERDUTO IN FAVORE DEI<br>GESTORI DI IMPIANTI NATATORI                                                                                                    |
| <b>NEWS</b><br>Notizie di attualità sul mondo dello sport e<br>il terzo settore                                      | Ð          | pubblicato il: 14/03/2022                                                                                                    |
| GUIDA PRATICA<br>Come si gestisce correttamente una<br>associazione o una società sportiva<br>dilettantistica?       | Ð          |                                                                                                    |
| MODULISTICA<br>La principale modulistica menzionata nella<br>Guida Pratica è scaricabile nella specifica<br>sezione. | Ð          | A seguito pubblicazione da parte del <b>Dipartimento</b><br>per lo Sport della Presidenza del Consiglio delle<br>FAQ riguardanti il "Contributo a fondo perduto in                                                                                                    |
| TUTELA SANITARIA<br>Come viene disciplinata la tutela sanitaria<br>in ambito sportivo?                               | 6          | favore dei gestori di impianti natatori <sup>*</sup> , disponibili<br>all'indirizzo www.sport.governo.it/it/emergenza-<br>covid-19/faq-al-fondo-perduto-in-favore-dei-gestori-<br>degli-impianti-natatori/, le richieste delle Asd/Ssd<br>devono eserce presentate unitemente alla conia del |
| DIRITTO D'AUTORE E DIRITTI<br>CONNESSI<br>Informazioni sul diritto d'autore, diritti                                 | ٢          |                                                                                                    |

| 10:50 🖪 🕹 🖬 🔸                                                                                                    | <b>♦ ♀ </b> જ્યા 86%∎                                                                    |  |  |  |
|----------------------------------------------------------------------------------------------------|------------------------------------------------------------------------------------------|--|--|--|
| ← MondoUisp                                                                                                    |                                                                                          |  |  |  |
| G Indietro                                                                                                    | ]                                                                                        |  |  |  |
| Mar Mar                                                                                                    | sh                                                                                       |  |  |  |
| Le polizze integrativ<br>alla tua ASD                                                                                                    | e Marsh dedicate                                                                         |  |  |  |
| Manifestazioni e                                                                                                    | gare                                                                                     |  |  |  |
| Più protezione con le garanzie Lesioni e<br>Responsabilità Civile (delle tessere "A", ATLETA, e<br>"G", GIOVANE) anche per i non tesserati, addetti e/o<br>partecipanti a manifestazioni e gare dei Comitati,<br>delle Associazioni e delle Società Sportive affiliate<br>UISP. |                                                                                          |  |  |  |
|                                                                                                    | Scopri di più                                                                            |  |  |  |
| Centri Estivi                                                                                                    |                                                                                          |  |  |  |
| Un prodotto che consente<br>Sportive affiliate UISP di ti<br>educatori dei Centri Estivi                                                                                                    | alle Associazioni<br>utelare partecipanti ed<br>in caso di infortunio.<br>Vedi dettaglio |  |  |  |
| Impianti e circoli                                                                                                    | sportivi                                                                                 |  |  |  |
| Proprietari e gestori di im<br>società e circoli affiliati UI<br>piscine, , etc.) possono ac<br>assigurativa per locandio                                                                                                    | pianti, associazioni,<br>SP (palestre, polisportive,<br>cedere a una copertura           |  |  |  |

| 11:23 🖪 🕒 🞯 🔹                                                                      | 🕸 🖘 all 83% 🛢 |  |
|------------------------------------------------------------------------------------|---------------|--|
| ← MondoUisp                                                                        |               |  |
| G Indietro                                                                         |               |  |
| Uispress n. 11 - Agenzia stampa di sport<br>sociale e per tutti - 18 marzo 2022    | Ð             |  |
| Uispress n. 10 - Agenzia stampa di sport<br>sociale e per tutti - 11 marzo 2022    | Ð             |  |
| Uispress n. 9 - Agenzia stampa di sport<br>sociale e per tutti - 4 marzo 2022      | Ø             |  |
| Uispress n. 8 - Agenzia stampa di sport<br>sociale e per tutti - 25 febbraio 2022  | Ð             |  |
| Uispress n. 7 - Agenzia stampa di sport<br>sociale e per tutti - 18 febbraio 2022  | Ø             |  |
| Uispress n. 6 - Agenzia stampa di sport<br>sociale e per tutti - 11 febbraio 2022  | Ø             |  |
| Uispress n. 5 - Agenzia stampa di sport<br>sociale e per tutti - 4 febbraio 2022   | Ø             |  |
| Uispress n. 4 - Agenzia stampa di sport<br>sociale e per tutti - 28 gennaio 2022   | Ð             |  |
| Uispress n. 3 - Agenzia stampa di sport<br>sociale e per tutti - 21 gennaio 2022   | Ð             |  |
| Uispress n. 2 - Agenzia stampa di sport<br>sociale e per tutti - 14 gennaio 2022   | Ð             |  |
| Uispress n. 1 - Agenzia stampa di sport<br>sociale e per tutti - 7 gennaio 2022    | Ð             |  |
| Uispress n. 48 - Agenzia stampa di sport<br>sociale e per tutti - 23 dicembre 2021 | Ð             |  |
| Uispress n. 47 - Agenzia stampa di sport                                           | Ð             |  |